### INSTRUKCJA WYPEŁNIANIA WNIOSKU DO SZKOŁY PONADPODSTAWOWEJ NA ROK 2021/2022

## 1. Kliknij w <u>LINK</u>.

| 🚺 Nabór 💽                                                                                                    | 💷 💓 SANOK                        |           | AA     | <b>A A</b>                  |
|----------------------------------------------------------------------------------------------------|----------------------------------|-----------|--------|-----------------------------|
| Informator Aktualno                                                                                                    | ści Wypełnij wniosek 🗐 Dokumenty | y Zaloguj |        |                             |
|                                                                                                    |                                  |           |        |                             |
|                                                                                                    |                                  |           |        |                             |
| A REAL PROPERTY AND A REAL PROPERTY AND A REAL |                                  |           |        |                             |
| C-I-I                                                                                                    | and and also services            |           |        |                             |
| Szkoły po                                                                                                    | nadpodstawowe                    | 100       |        |                             |
| Szkoły po                                                                                                    | nadpodstawowe                    | 1         |        |                             |
| Szkoły po<br>Lista placówek:<br>Wszystkie szkoły                                                                                                    | Sanok                            |           | języki | -                           |
| Szkoły po<br>Lista placówek:<br>Wszystkie szkoły<br>przedmioty dodatkowe                                                                                                    | Sanok                            | - zawady  | języki | Filtruj -                   |
| Szkoły po<br>Lista placówek:<br>Wszystkie szkoły<br>przedmioty dodatkowe                                                                                                    | Sanok                            | ✓ zawody  | języki | -<br>Filtruj -<br>Kandydaci |

2. Wybierz z menu opcję "wypełnij wniosek".

| 🚺 Nabór 👁                                                                | (11)                      | SANOK                                                                                                    |           |        |            |                |
|--------------------------------------------------------------------------|---------------------------|----------------------------------------------------------------------------------------------------|-----------|--------|------------|----------------|
| Informator Aktualno                                                      | ści Wype                  | ełnij wniosek 🗐 🛛 Dokume                                                                                                    | enty Zalo | guj    |            |                |
|                                                                          |                           |                                                                                                    |           | 1 33   |            | and the second |
|                                                                          |                           |                                                                                                    |           |        |            |                |
|                                                                          |                           | A DESCRIPTION OF A DESCRIPTION OF A DESC |           |        |            |                |
| C-listing                                                                |                           |                                                                                                    |           |        |            |                |
| Szkoły po                                                                | nadp                      | odstawowe                                                                                                    |           |        |            |                |
| Szkoły po                                                                | onadp<br><sub>Sanok</sub> | odstawowe                                                                                                    |           |        |            |                |
| Szkoły po<br>Lista placówek:<br>Wszystkie szkoły                         | onadp<br>Sanok            | odstawcwe                                                                                                    |           |        | języki     |                |
| Szkoły pc<br>Lista placówek:<br>Wszystkie szkoły<br>przedmioty dodatkowe | Sanok                     | odstawcwe                                                                                                    | ľ         | zawody | <br>języki | Filtruj        |

3. Kliknij w przycisk "wypełnij wniosek".

| anabor.pcss.pl/sanok/szkolaponadpodstawowa/start                                                                                                    | Q                                                 |
|----------------------------------------------------------------------------------------------------|---------------------------------------------------|
|                                                                                                    |                                                   |
| Informator Aktualności Wypełnij wniosek 📄 Dokumenty Zaloguj                                                                                                    |                                                   |
| Wniosek                                                                                                    |                                                   |
| Sanok - Szkoła Ponadpodstawowa 2021 r.                                                                                                    |                                                   |
| jeżeli już wcześniej składałeś wniosek w systemie i posiadasz login i hasło, możesz się zalogować do istniejącego konta i tam sprawdzić<br>Zaloguj się          | status wniosku.                                   |
| Jeżeli nie posiadasz jeszcze konta, zostanie ono założone automatyczne po wypełnieniu pierwszego wniosku. System wygeneruje wtedy<br>konta.<br>Wypełnij wniosek | informację o loginie (nazwie użytkownika) do tego |
|                                                                                                    |                                                   |

### 4. Uzupełnij dane dziecka.

| nabor.pcss.pl/sanol | k/szkolaponadpo     | dstawowa/podanie       |                              |              |                  |        |
|---------------------|---------------------|------------------------|------------------------------|--------------|------------------|--------|
| Nat                 | iór PCSS            | >   💓                  | SANOK                        |              |                  |        |
| Informator          | Aktualności         | Wypełnij wniose        | k 🗐 🛛 Dokumenty              | Zaloguj      |                  |        |
|                     |                     |                        |                              |              |                  |        |
|                     |                     |                        |                              |              |                  |        |
| Whit                | ncok                |                        |                              |              |                  |        |
|                     | JJEK                |                        |                              | 100          |                  |        |
| Sanok -             | Szkoła Pon          | adpodstawowa           | a 2021 r.                    |              |                  |        |
| Dane dziecka W      | lybrane szkoły Sz   | :koła podstawowa Kryt  | eria uzupełniające Inne      | dane Zakończ |                  | Anuluj |
| -                   |                     |                        |                              |              |                  |        |
| Dane                | dziecka Wybrane sz  | koły Szkoła podstawowa | Kryteria Inne dane           | Zakończ      |                  |        |
| Dane osobowe dzie   | cka                 |                        | openiające                   |              |                  |        |
| PESEL Dziecko nie   | posiada numeru PESE | L *                    | Obywatelstwo                 |              | * Data urodzenia |        |
|                     |                     |                        | polskie                      |              |                  | 1      |
| Imie                |                     |                        | Drugie imię (jeżeli posiada) |              | Nazwisko         |        |
|                     |                     |                        |                              |              |                  |        |
|                     |                     |                        |                              |              |                  |        |

5. Wybierz oddział i placówkę, która jesteś zainteresowany. Kliknij w przycisk wybierz.

| habor.pcs    | s.pl/sanok/szkolaponadpodstawowa/podanie                                             |   |   |   |           |
|--------------|--------------------------------------------------------------------------------------|---|---|---|-----------|
| (<br>Wybierz | Dane dziecka Wybrzne szkoły Sskola podstawowa Kryteria Inne dane Zakończ             | > |   |   |           |
|              |                                                                                      |   |   |   |           |
| Wyb          | prane placówki (1 szkoła z 3)                                                        |   |   |   |           |
| 1            | 🙆 I Liceum Ogólnokształcące im. KEN w Sanoku (oddział: 1 mf matematyczno-fizyczny)   |   |   | ৶ | $\otimes$ |
| 2            | I Liceum Ogólnok elcace im. KEN w Sanoku (oddział: 1 mg matematyczno-geograficzny)   |   |   |   | $\otimes$ |
|              |                                                                                      |   |   |   |           |
| Nуb          | ostępnych placówek                                                                   |   |   |   |           |
| Akcj         | e / oddział                                                                          |   | Q |   |           |
| wybierz      | I Licet regenerative dependential instancial<br>Oddziny: 1 bc biologiczno-chemiczny  |   |   |   |           |
|              | II Liceum Ogólnokształcące w Sanoku<br>Oddziały:   profil biologiczny (biol chem.) 💙 |   |   |   |           |

6. Dostosuj swój wybór zmieniając kolejność klas i szkół lub usuwając wybrane.

| nabor.pc | ss.pl/sanok/szkolaponadpodstawowa/podanie                                                               | Q    |
|----------|----------------------------------------------------------------------------------------------------|------|
| Wybier   | Dane dziecka Wybrane szkoly Szkola podstawowa Kryteria<br>uzupelniające Inne dane Zakończ<br>z placówki |      |
| Wy       | prane placówki (1 szkoła z 3)                                                                           |      |
| 1        | 📀 I Liceum Ogólnokształcące im. KEN w Sanoku (oddział: 1 mf matematyczno-fizyczny)                      |      |
| 2        | 💮 I Liceum Ogólnokształcące im. KEN w Sanoku (oddział: 1 mg matematyczno-geograficzny)                  | () ⊗ |
| Wybier   | z z listy dostępnych placówek                                                                           |      |
| Akcja    | Placowka / oddział                                                                                      |      |
| wybierz  | I Liceum Ogólnokształcące im. KEN w Sanoku<br>Oddziały: 1 bc biologiczno-chemiczny 🗸                    |      |
| wybierz  | II Liceum Ogółnokształcące w Sanoku<br>Oddziały: [profil biologiczny (biol chem.] 🗸                     |      |

7. Wybierz Szkołę Podstawową nr 3 w Sanoku z rozwijanej listy.

| Nabór PCSS                                                                                                    | 🤉   💓 SANO         | ΙK               |   |   |
|----------------------------------------------------------------------------------------------------|--------------------|------------------|---|---|
| Informator Aktualności                                                                                                    | Wypełnij wniosek 📃 | Dokumenty Zalogu |   |   |
|                                                                                                    |                    |                  |   |   |
|                                                                                                    |                    |                  |   |   |
|                                                                                                    |                    |                  |   |   |
| Wniosek                                                                                                    |                    |                  |   |   |
|                                                                                                    |                    |                  |   |   |
|                                                                                                    |                    |                  |   |   |
| Szkoła Podstawowa Nr 1                                                                                                    |                    |                  | _ |   |
| Szkoła Podstawowa Nr 1                                                                                                    |                    |                  |   |   |
| Szkoła Podstawowa Nr 1<br>Szkoła Podstawowa os 2<br>SZKOŁA PODSTAWOWA Nr 3                                                                                                    |                    |                  | _ |   |
| Szkoła Podstawowa Nr 1<br>Szkoła Podstawowa or 2<br>SZKOŁA PODSTAWOWA Nr 3<br>Szkoła Podstawowa nr 6                                                                                                    |                    |                  | _ |   |
| Szkoła Podstawowa Nr 1<br>Szkoła Podstawowa or 2<br>SZKOŁA PODSTAWOWA Nr 3<br>Szkoła Podstawowa nr 5<br>Szkoła Podstawowa nr 7 w Sanoku                                                                                                    |                    |                  | _ |   |
| Szkoła Podstawowa Nr 1<br>Szkoła Podstawowa Nr 3<br>Szkoła Podstawowa Nr 6<br>Szkoła Podstawowa Nr 7 w Sanoku<br>Szkoła Podstawowa nr 8                                                                                                    |                    |                  | _ | _ |
| Szkoła Podstawowa Nr 1<br>Szkoła Podstawowa nr 3<br>Szkoła Podstawowa Nr 6<br>Szkoła Podstawowa nr 7 w Sanoku<br>Szkoła Podstawowa nr 8<br>Szkoła Podstawowa nr 9                                                                              |                    |                  | _ |   |
| Szkoła Podstawowa Nr 1<br>Szkoła Podstawowa or 3<br>Szkoła Podstawowa nr 9<br>Szkoła Podstawowa nr 7 w Sanoku<br>Szkoła Podstawowa nr 9<br>Szkoła Podstawowa nr 9<br>Szkoła Podstawowa nr 9                                                    |                    |                  |   |   |
| Szkoła Podstawowa Nr 1<br>Szkoła Podstawowa nr 2<br>Szkoła Podstawowa nr 3<br>Szkoła Podstawowa nr 7 w Sanoku<br>Szkoła Podstawowa nr 8<br>Szkoła Podstawowa nr 9<br>Szkoła Podstawowa nr 4 w Sanoku<br>Szkoła Podstawowa nr 4 w Sanoku        |                    |                  |   | _ |
| Szkoła Podstawowa Nr 1<br>Szkoła Podstawowa Nr 3<br>Szkoła Podstawowa Nr 6<br>Szkoła Podstawowa Nr 7 w Sanoku<br>Szkoła Podstawowa nr 9<br>Szkoła Podstawowa nr 4<br>Szkoła Podstawowa nr 4<br>Szkoła Podstawowa Specjalna nr 5<br>Inna szkoła |                    |                  | _ |   |

8. Uzupełnij kryteria uzupełniające.

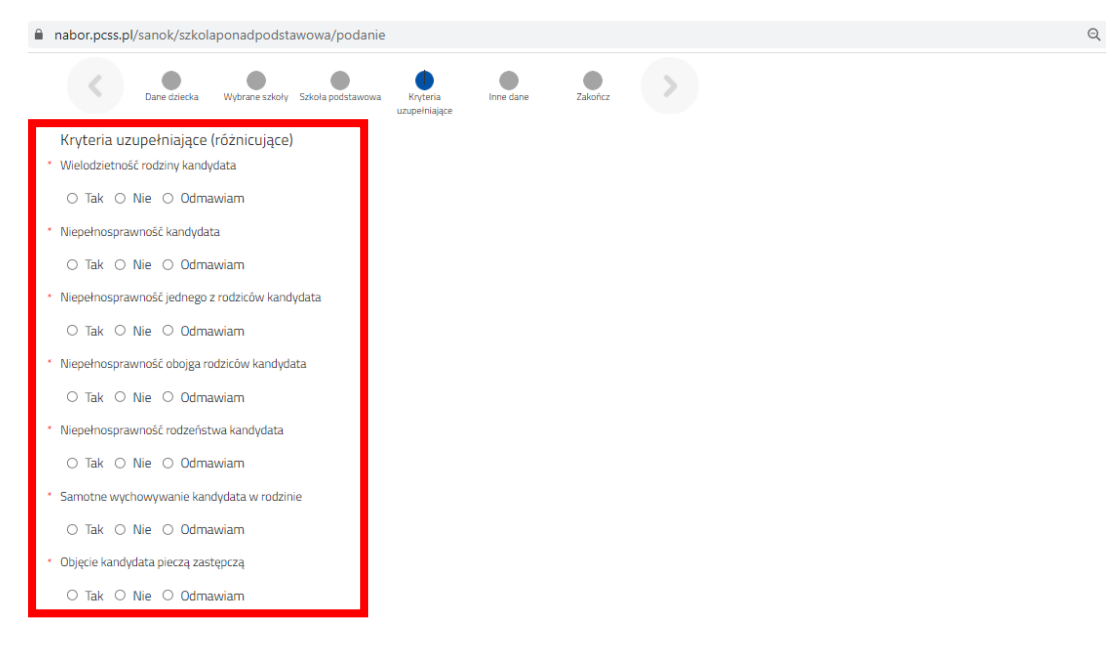

9. Uzupełnij inne dane o kandydacie.

| Informator                               | Aktualności           | Wypełnij wniosek 🗐                | Dokumenty            | Zaloguj     |   |        |
|------------------------------------------|-----------------------|-----------------------------------|----------------------|-------------|---|--------|
| Wnic<br>Sanok -                          | osek<br>Szkoła Pon    | adpodstawowa 202                  | 21 r.                | -           | 4 | 5      |
| Dane <mark>d</mark> ziecka W             | /ybrane szkoły Sz     | koła podstawowa – Kryteria uzuj   | pełniające Inne d    | ane Zakończ |   | Anuluj |
| Dane                                     | dziecka Wybrane szł   | koły Szkoła podstawowa Kryteria   | Inne dane            | Zakończ     | > |        |
| Inne dane o kan                          | dydacie               |                                   |                      |             |   |        |
| <ul> <li>Zaświadczenie lekary</li> </ul> | skie (wpisz "TAK" lub | "NIE")                            |                      |             |   |        |
| O Tak O Nie                              |                       |                                   |                      |             |   |        |
| <ul> <li>Młodociany pracowr</li> </ul>   | ik (branżowa szkoła   | l st zaświadczenie o praktyce) (v | vpisz "TAK" lub "NIE | 7)          |   |        |
| ⊖ Tak ⊖ Nie                              |                       |                                   |                      |             |   |        |

# 10. Wybierz opcję zapisz.

| nabor.pcss.pl/sanok/szkolaponadpodstawowa/poda                                                  | inie                                     |                                                    |                                                         |
|-------------------------------------------------------------------------------------------------|------------------------------------------|----------------------------------------------------|---------------------------------------------------------|
| Sanok - Szkoła Ponadpodstav                                                                     | vowa 2021 r.                             |                                                    |                                                         |
| Dane dziecka Wybrane szkoły Szkoła podstawowa                                                   | Kryteria uzupełniające Inne dane         | Zakończ                                            | Anuluj                                                  |
| Dane dziecka Wybrane szkoły Szkoła podstaw                                                      | owa Kryteria Inne dane<br>uzupełniające  | Zakończ                                            |                                                         |
| Naciśnięcie przycisku Anuluj spowoduje usunięcie wprować                                        | lzonych danych bez zapisania ich w syste | mie.                                               |                                                         |
| Po naciśnięciu przycisku <b>Zapisz</b> dane zostaną zapisane w sy                               | stemie. Zostanie następnie wygenerowa    | any <b>dokument</b> w formacie PDF, który <b>n</b> | ależy pobrać z systemu, wydrukować, podpisać i złożyć w |
| piacowce / szkole pierwszego wyboru.<br>Dobiero po złożeniu podania w placówce/ szkole, kandyd: | at weźmie udział w procesie rekrutacii.  |                                                    |                                                         |
| Adres e-mail do kontaktu (wybierany z adresu/ów wskazan                                         | ych na wniosku)                          |                                                    |                                                         |
| dominik.szajdek@gmail.com                                                                       | ✓                                        |                                                    |                                                         |
|                                                                                                 |                                          | · · · · · · · · · · · · · · · · · · ·              |                                                         |
| Niepodanie adresu e-maii spowoduje brak możliwości otrzy                                        | mywania pocztą elektroniczną informacj   | i z systemu, dotyczących przebiegu rei             | rutacji.                                                |
| W przyszłości będzie można zalogować się do systemu po p                                        | oodaniu identyfikatora użytkownika i has | ła. Identyfikator zostanie automatyczn             | ie wygenerowany przez system i będzie widoczny na       |
| następnym ekranie.                                                                              |                                          |                                                    |                                                         |
|                                                                                                 |                                          |                                                    |                                                         |
| Zapisz Anului                                                                                   |                                          |                                                    |                                                         |

11. Zapisz login i hasło – nie ma możliwości odzyskania go.

| Podanie          | e                                        |                                            |  |
|------------------|------------------------------------------|--------------------------------------------|--|
| Wejherowo        | Szkoła Ponadpodstawowa 2020 r.           | 1000                                       |  |
| Wypełnianie      | podania zostało zakończone sukcesem.     |                                            |  |
| Zapamietaj poni: | Proszę<br>ższe dane do logowania: loginu | ę pamiętać o zapisaniu<br>u i hasła!!!!!!! |  |
|                  | 0/21308                                  |                                            |  |

12. Pobierz, wydrukuj i podpisz podanie.

| Moje kont                                                                          | .0                               |                                  |                   |                                                     |                                  |                                                                                         |
|------------------------------------------------------------------------------------|----------------------------------|----------------------------------|-------------------|-----------------------------------------------------|----------------------------------|-----------------------------------------------------------------------------------------|
| Dokumenty użyt                                                                     | kownika dla                      | : Wejherowo                      | - Szko            | ła Ponadpodstawowa                                  |                                  |                                                                                         |
|                                                                                    |                                  |                                  |                   | 6                                                   | CONTRACTOR OF THE OWNER          | and Emporel Economic                                                                    |
| Imię Nazwisko                                                                      | Data utworzenia                  | a Data złoże:                    | lia               | Nowe p                                              | odanie Zmień ha                  | she Wylogu) Usus konto                                                                  |
| Imię Nazwisko<br>Połemie<br>Pobierz podanie                                        | Data utworzenia<br>2020-05-24 13 | a Data złoże<br>51:23 2020-05-2  | nia<br>4 13:56:02 | Status<br>Zweryfikowany w rekrutacji<br>podstawowej | odanie 22mień ha                 | isto Wyłoguj Usuń konto<br>Wybierz skcję 🗸                                              |
| Imię Nazwisko<br>Bodente<br>Pobierz podarvie<br>Preferencje                        | Data utworzenia<br>2020-05-24 13 | a Data złożen<br>51:23 2020-05-2 | nia<br>4 13:56:02 | Status<br>Zweryfikowany w rekrutacji<br>podstawowej | Punktacja<br>kandydata           | Wytogry Diuni konto<br>Wytoierzskieję 🗸<br>Punkty różnicujące (oddziały<br>sportowe)    |
| Imię Nazwisko<br>Połemie<br>Pobierz podanie<br>Preferencje<br>1. Bran              | Data utworzenia<br>2020-05-24 13 | a Data złoże<br>51:23 2020-05-2  | ila<br>4 13:56:02 | Status<br>Zweryfikowany w rekrutacji<br>podstawowej | Punktacja<br>kandydata<br>0      | Nytoigrij Diuni konto<br>Wytoierz skriję V<br>Punkty różnicujące (oddziały<br>sportowe) |
| Imię Nazwisko<br>Połemie<br>Pobierz podanie<br>Preferencje<br>1. Brani<br>2. Brani | Data utworzenia<br>2020-05-24 13 | a Data złoże<br>51:23 2020-05-2  | nia<br>4 13:56:02 | Status<br>Zweryfikowany w rekrutacji<br>podstawowej | Punktacja<br>kandydata<br>0<br>0 | Nytoigrij Diuki konto<br>Wytoierz skriję<br>Punkty różnicujące (oddziały<br>sportowe)   |

13. Podanie możesz złożyć w szkole pierwszego wyboru lub zrobić to online.

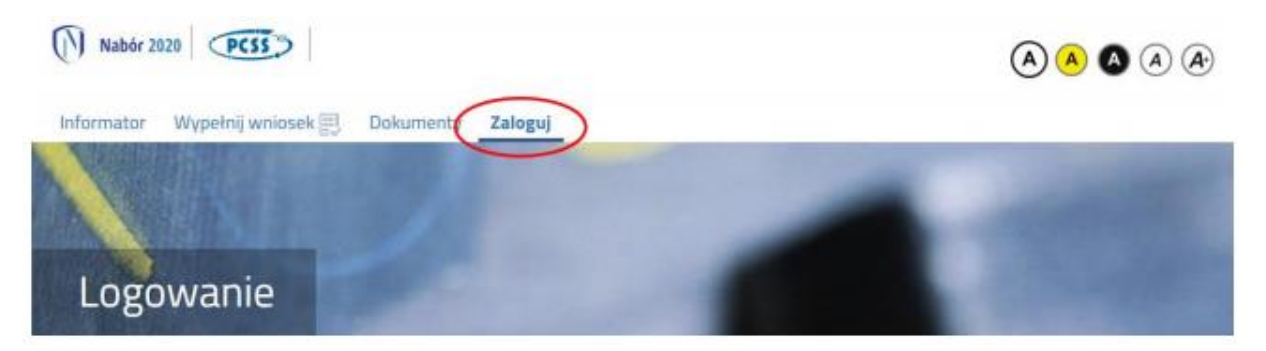

14. Po zalogowaniu się kliknij w przycisk "wybierz akcję".

| Moje konto                                | part .               |               |                                                          |                                                                             |
|-------------------------------------------|----------------------|---------------|----------------------------------------------------------|-----------------------------------------------------------------------------|
| Dokumenty użytkowr                        | nikadla Twoj         | e Miasto      | - Szkoła Ponadpodstawowa                                 |                                                                             |
| Imię Nazwisko                             |                      |               | Nowe postanie 2n                                         | eel haalo Wylagaj Usud konto                                                |
| Dedited to                                | Firsts astronoments. | Data algègels | Charles -                                                |                                                                             |
| Podanie                                   | Data utworzema       | Data 2022014  | status                                                   |                                                                             |
| Pobierz podanie                           | 2020-05-24 13:51:23  | Nie złożone   | Nowy w rekrutacji podstawowej                            | Wyberzakcją 🗸                                                               |
| Poterrz podanie Preferencje               | 2020-05-24 13:51:23  | Nie złożone   | scarus<br>Nowy w rekrutacji podstawowej<br>Punk<br>kandy | Wyberz wing v<br>lacja Punkty różnicujące (oddziały<br>data sportowe        |
| Poterne<br>Potierz podanie<br>Preferencje | 2020-05-24 13:51:23  | Ne ziozone    | Status<br>Nowy w rekrutacji podstawowej<br>Punk<br>kandy | Wyderzaławy v<br>Iacja Punkty różnicujące (oddziały<br>data sportowe<br>0 0 |
| Preferencje 1.0 2.0                       | 2020-05-24 13:51:23  | Ne złożone    | Status<br>Nowy w rekrutacji podstawowej<br>Punk<br>kandy | Wyderzałczy v<br>Iacja Punkty różnicujące (oddziały<br>data sportowe<br>0 0 |

15. Wybierz przycisk "Dodaj" aby dodać załączniki – zdjęcia lub skan podania.

16. Wybierz plik załącznika, dodaj opis i przepisz tekst z obrazka a następnie zapisz załącznik.

| Opis załącznika       | Wniosek      |                  |                        | _              |
|-----------------------|--------------|------------------|------------------------|----------------|
| Plik                  | Wybierz plik |                  |                        | 🗁 Przeglądaj . |
| Wpisz tekst z obrazka | LGHO         | Wpisz tekst z o  | brazka Przeładuj       | obrazek        |
|                       |              |                  |                        |                |
|                       |              | Zapisz           |                        | Anuluj         |
|                       |              |                  |                        |                |
|                       |              | Maksymalna wielk | ość załącznika to 8 Mi | В              |

### 17. Po dodaniu załączników powinny być widoczne w następujący sposób.

| Załączniki     |              |         |      | Dod |
|----------------|--------------|---------|------|-----|
| Opis           | Data dodania | Rozmiar | Plik |     |
| Wniosek        |              | 1112 kb | G    | ×   |
| Oświadczenie 1 |              | 1254 kb | G    | ×   |
|                |              | Powrőt  |      |     |
|                |              |         |      |     |
|                |              |         |      |     |
|                |              |         |      |     |

18. Po dodaniu załączników wybierz opcję "złóż wniosek".

| Moje kont           | 0                   |               |                               |                             |
|---------------------|---------------------|---------------|-------------------------------|-----------------------------|
| Dokumenty użytk     | ownika dla 🛛 T w    | voje Miasto   | - Szkoła Ponadpodstawowa      |                             |
| Imie Nazwisko       |                     |               | Nexue podanie Zmie            | n hunka Wiylaguj Uhuri koma |
| Podanie             | Deta utworzenia     | Data złożenia | Status                        |                             |
| Poblerz podanie     | 2020-05-24 13:51:23 | Nie złożone   | Nowy w rekrutacji podstawowej | Wybierzakcję 🛩              |
| Preferencje<br>1. u |                     |               | Punkta<br>kandysa             | Złóż wnosek<br>Usan         |
| 1.11                |                     |               |                               | 0                           |

19. Po kliknięciu opcji złóż wniosek status wniosku zmieni się z Nowy wniosek w rekrutacji podstawowej na Zweryfikowany w rekrutacji podstawowej.

| Moje kont       | .0                                                                                                    |                     |                                     |                        |                                           |
|-----------------|----------------------------------------------------------------------------------------------------|---------------------|-------------------------------------|------------------------|-------------------------------------------|
| Dokumenty użyt  | kownika dla Two                                                                                                    | je Miasto i-Szk     | oła Ponadpodstawo                   | wa                     |                                           |
| Imię Nazwisko   |                                                                                                    |                     | New                                 | ve postana Zmiań ha    | ala Wylagy Usufi kanta                    |
| Podanie         | Data utworzenia                                                                                                    | Data złożenia       | States<br>Zwerufikowany w rekrutaci |                        |                                           |
| Pobierz podanie | 2020-05-24 13:51:23                                                                                                    | 2020-05-24 13:56:02 | podstawowej                         |                        | Wybierz skoję 🗸                           |
| Preferencje     |                                                                                                    |                     | $\sim$                              | Punktacja<br>kandydata | Punkty różnicujące (oddziały<br>sportowe) |
| 1.6             |                                                                                                    |                     |                                     | 0                      |                                           |
|                 |                                                                                                    |                     |                                     |                        | 0                                         |
| 2.8             | and the second second sec |                     |                                     | 0                      | 0                                         |